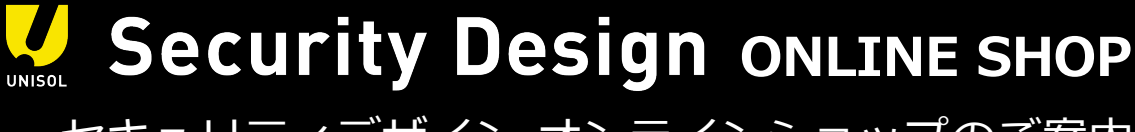

セキュリティデザイン オンラインショップのご案内

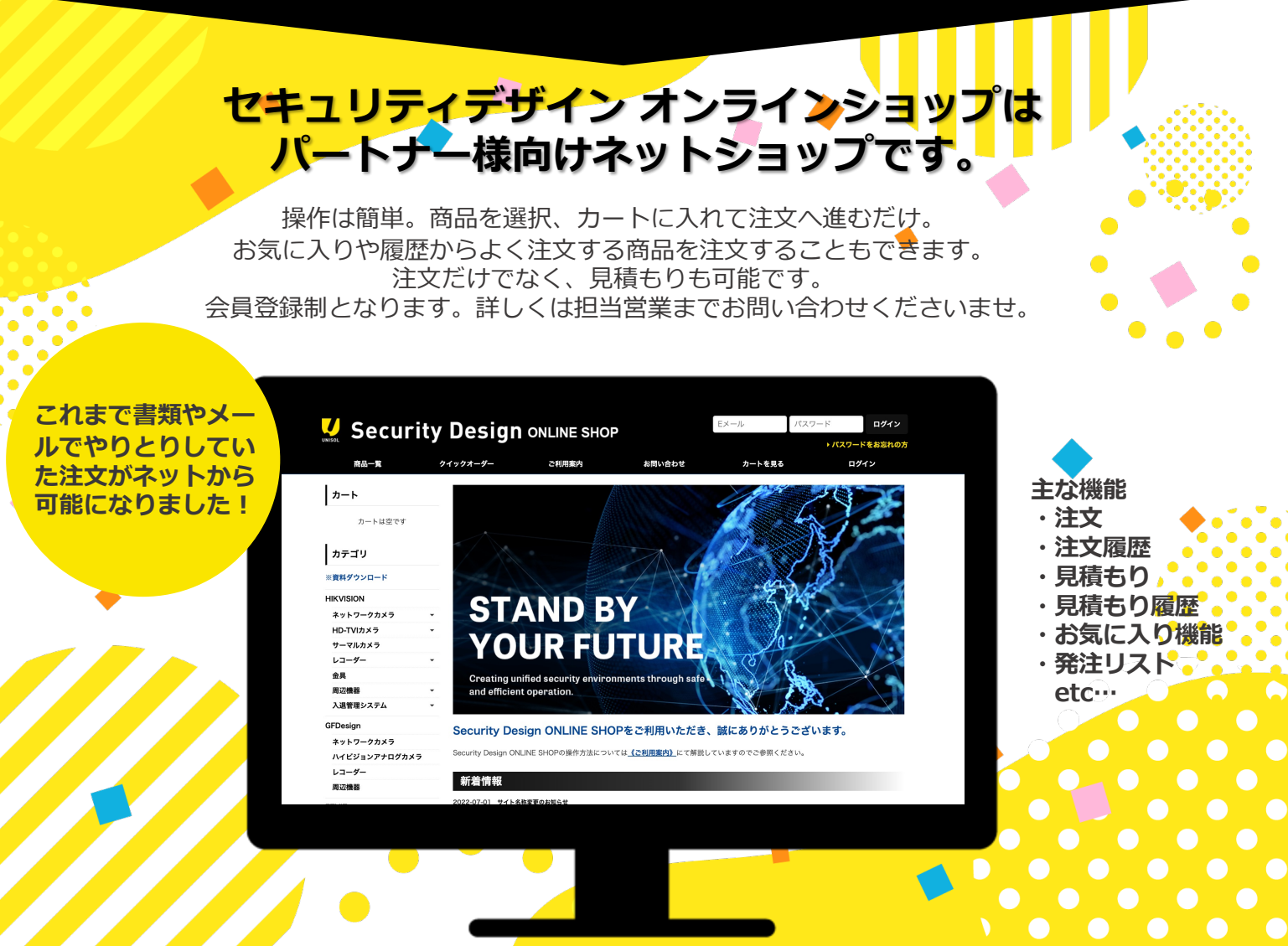

## ご登録の流れ

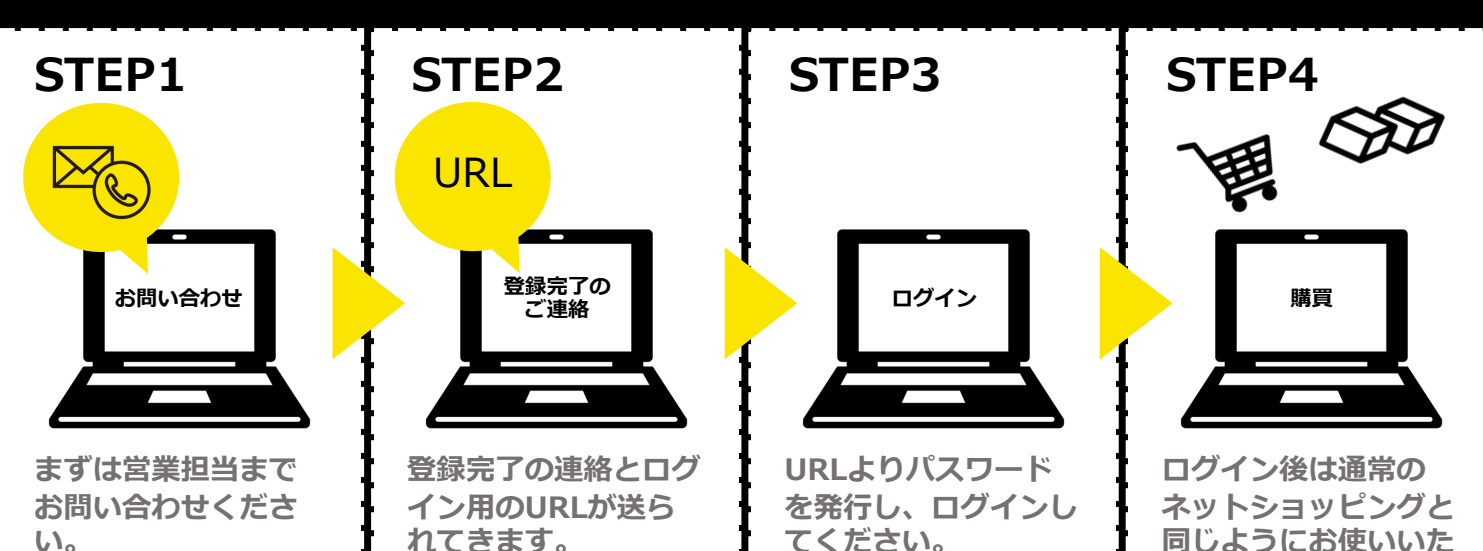

だけます。

# ご利用案内

## STEP1: 新規会員登録

はじめての方は、まず新規会員登録(無料)を行って下さい。(営業担当へご連絡お願いいたしま す。) 登録の認証が済みましたら、会員登録完了のご報告を、ご登録メールアドレス宛にご連絡いたします。 (会員登録完了のメールが届くまで、しばらくお待ち下さい。)

### STEP2: サイトにログイン

ご登録いただいたパスワードとメールアドレスでサイトにログインして下さい。 ログイン後は商品の卸価格が表示され、ショッピングカートから商品をご注文いただけます。

## STEP3: 商品を選び、ショッピングカートに入れる

ご希望の商品をカートに入れ、注文数を入力してください。 ※商品が無い場合はお問い合わせください。

#### STEP4: お支払い方法

NP掛け払いにてお支払いください。

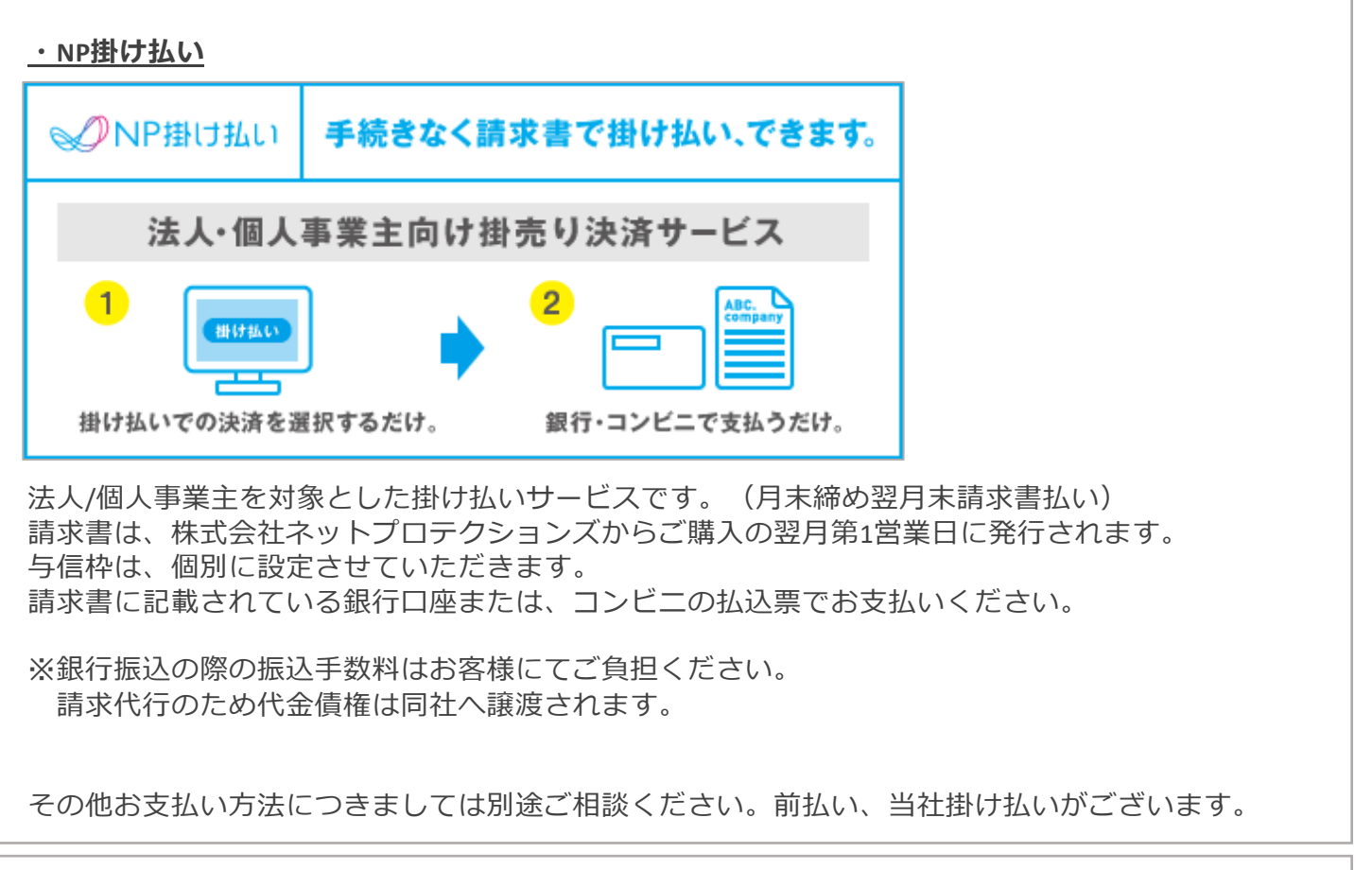

#### STEP5: 配送先の確認

規定の配送先の指定、または新規配送先を指定してください。

## 注文完了

弊社でご注文内容を確認後、在庫確認をし、改めてご注文の詳細内容をご案内いたします。

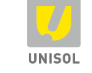

## 株式会社セキュリティデザイン